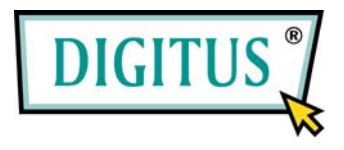

## Schnellinstallationshandbuch

DN-7059 – LAN DRAHTLOS-BREITBANDROUTER

| Paket-Inhalt               | Seite 1 |
|----------------------------|---------|
| Netzwerk-Verbindungsaufbau | Seite 2 |
| Netzwerk-Einstellung       | Seite 3 |

## Paket-Inhalt

Bevor Sie anfangen, diesen Router zu benutzen, überprüfen Sie bitte, ob Bestandteile des Pakets fehlen, und setzen Sie sich mit Ihrem Händler in Verbindung, um fehlende Teile anzufordern:

| Breitband-Router (Hauptteil, 1 St)  | 1 |
|-------------------------------------|---|
| Schnellinstallationshandbuch (1 St) | 2 |
| Benutzerhandbuch-CDROM (1 St)       | 3 |
| Wechselstrom-Adapter (1 St)         | 4 |

## Netzwerk-Verbindungsaufbau

Bitte beachten Sie die folgenden Anweisungen zum Einrichten des Drahtlos-Routers:

1. Schließen Sie Ihr xDSL / Kabel-Modem an den WAN-Port des Routers mittels eines Ethernet-Kabels an.

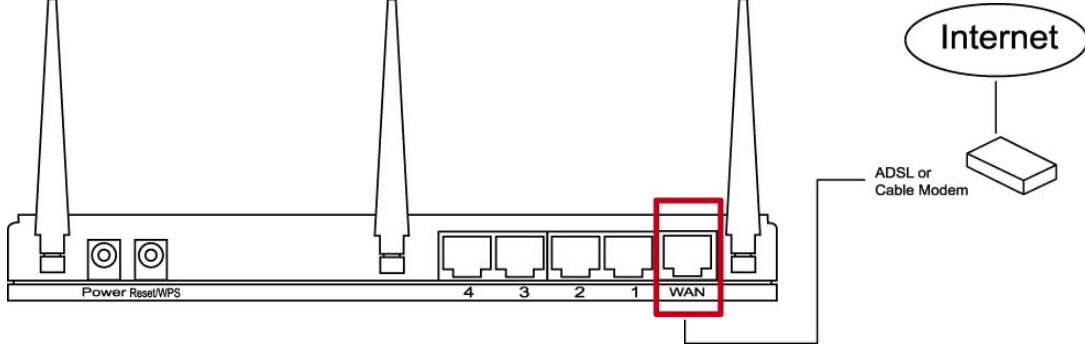

2. Schließen Sie alle Ihre Rechner, Netzwerkgeräte (netzwerkfähige Abnahmegeräte außer Computer, wie z.B. Spielkonsolen, oder Schalter / Hub) an den LAN-Port des Routers ang

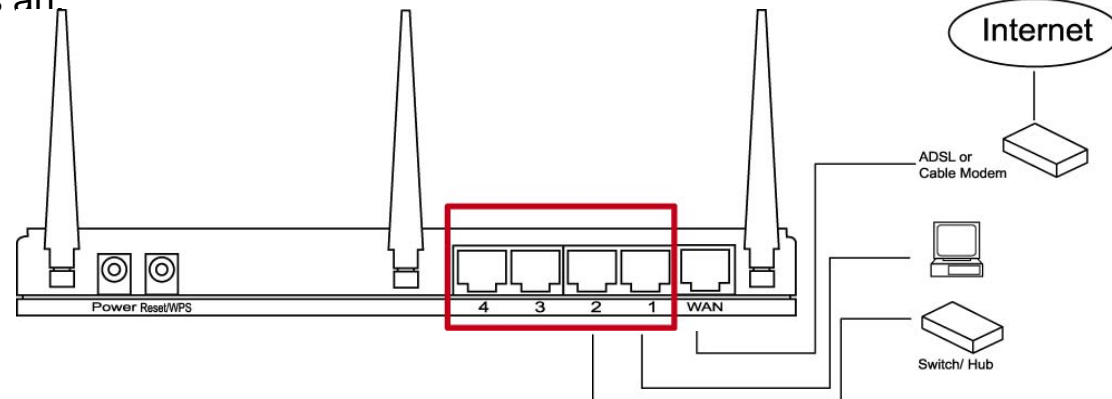

3. Schließen Sie den Wechselstrom-Adapter an die Anschlussdose an, und schließen Sie ihn dann an die Stromversorgung des Routers an.

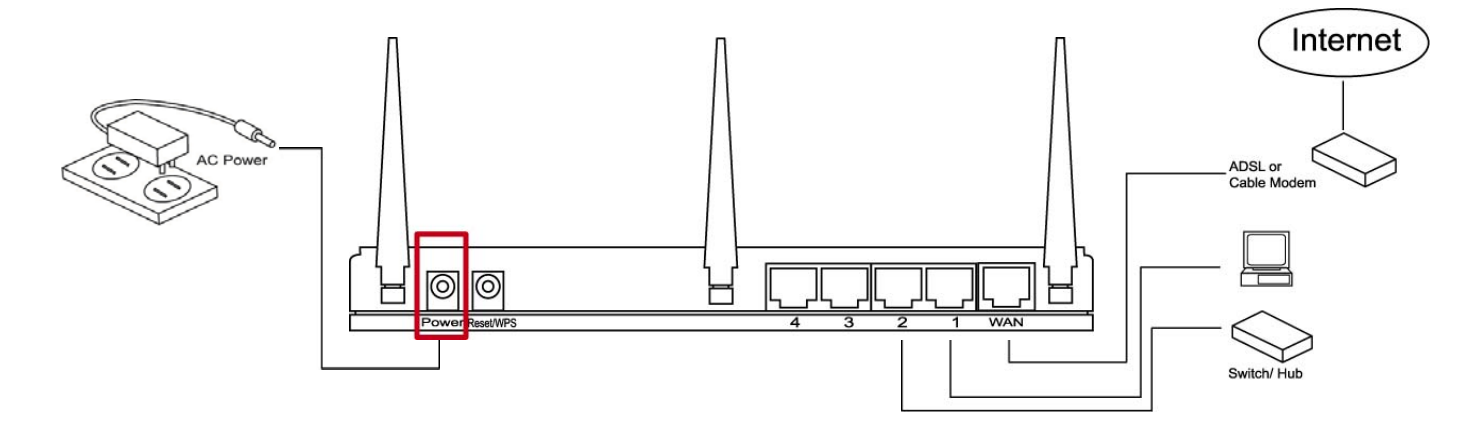

Bitte überprüfen Sie alle LEDs auf der Vorderseite. Der 'PWR'-LED sollte ständig eingeschaltet sein, WAN- und LAN-LEDs sollten eingeschaltet sein, wenn der/das an den betreffenden Port des Routers angeschlossene Computer / Netzwerkgerät am Netz ist und korrekt angeschlossen ist.

Wenn der 'PWR'-LED noch ausgeschaltet ist, und Sie sich sicher sind, dass alle Kabelverbindungen ordnungsgemäß sind, setzen Sie sich bitte zur Unterstützung mit Ihrem Händler in Verbindung.

## Netzwerk-Einstellung

Bitte verwenden Sie den Web-Browser, um den Drahtlos-Router zu konfigurieren. Ein Computer mit verdrahtetem Ethernet-Anschluss an den Drahtlos-Router ist für diese erstmalige Konfiguration erforderlich.

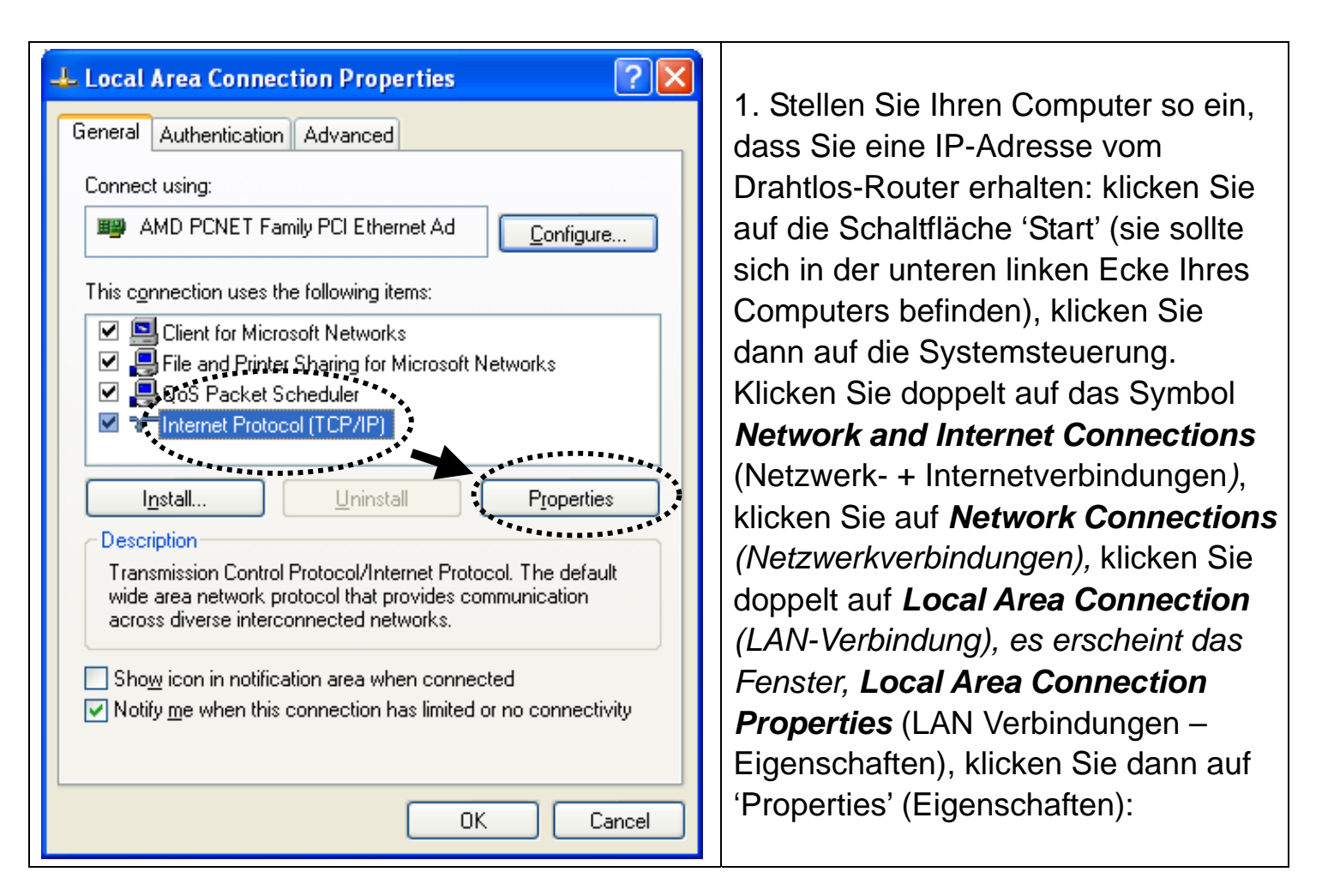

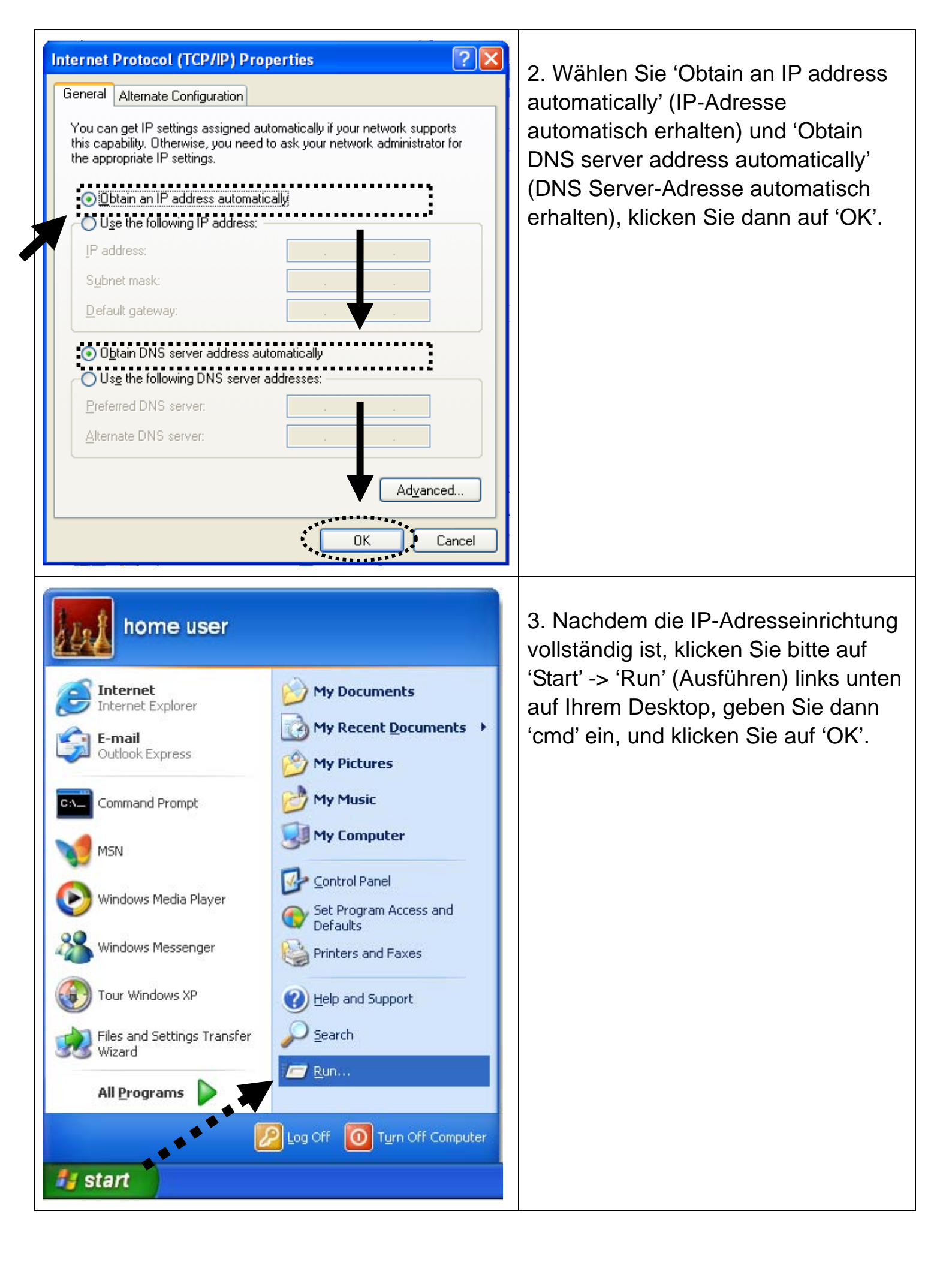

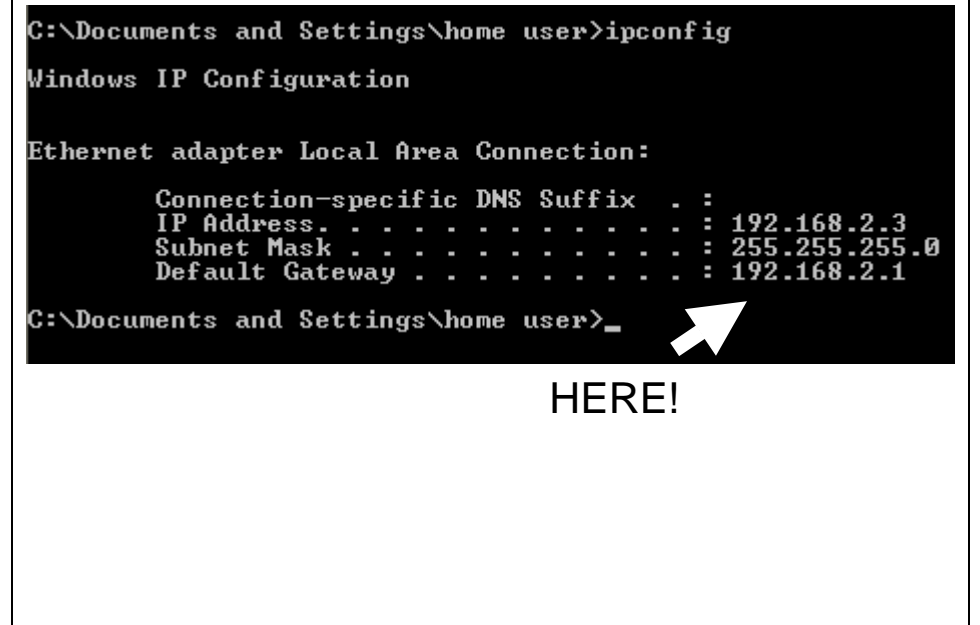

4. Geben Sie 'ipconfig' ein, drücken Sie dann die 'Enter'-Taste. Bitte prüfen Sie die IP-Adresse, gefolgt von 'Default Gateway' (Standard-Gateway) (In diesem Beispiel ist die IP-Adresse des Routers 192.168.2.1) Bitte beachten Sie, dass dieser Wert anders sein kann.

|    | Connect to 192.168.2.1                                                                                                    | <ul> <li>5. Starten Sie den Web-Browser, und geben Sie die IP-Adresse des Drahtlos-Routers in die Adresszeile ein, und es erscheint wahrscheinlich die folgende Meldung. Bitte geben Sie den Benutzernamen und das Passwort ein, und klicken Sie dann auf 'OK', um die Webverwaltungsschnittstelle des Drahtlos-Routers aufzurufen.</li> <li>Standard-Benutzername: admin Standard-Passwort: 1234</li> </ul> |
|----|----------------------------------------------------------------------------------------------------|----------------------------------------------------------------------------------------------------|
| HE | Wireless Router - Microsoft Internet Explorer         Fe Edit Vew Favortes Tools Help         Control Favortes Tools Help         Control Favortes Tools Tools Include Configuration tools, Firmware Version, Serial Number, and its current operating for your Broadband router Tools - Tools Include Configuration tools, Firmware upgrade tool allows you to Broadband router Tools And Poster, Parket Tool Shorte Tools Help         Tools       Control Favortes Help         Control Favortes Help       Forodband router Tools - Tools Include Configuration tools, Firmware upgrade tool allows you to Broadband router. The Firmware topgr | 6. Klicken Sie auf 'QuickSetup'<br>(Kurz-Konfiguration)                                                                                                    |

| Set Time Zone :       (GMT-06:00)Central Time (US & Canada)         Time Server Address :       192.43.244.18         Daylight Savings :       Image: Constraint of the server and the server and th | 7. Wählen Sie die<br>Zeitzone des<br>Gebiets aus, in<br>dem Sie leben,<br>und klicken Sie<br>dann auf 'Next' |                                                                                                    |
|----------------------------------------------------------------------------------------------------|----------------------------------------------------------------------------------------------------|----------------------------------------------------------------------------------------------------|
|                                                                                                    |                                                                                                    | (Nächstes).                                                                                                    |
| Broadband Type         Specify the WAN connection type required by your Internet Service Provider. Specify a Cable modern, Fixed-IP xDSL, PPPoE xDSL or PPTP xDSL connection.         O       Cable Modem         A connection through a cable modern requires minimal configuration. When you set up an account with your Cable provider, the Cable provider and your Broadband router will automatically establish a connection, so you probably do not need to enter anything more.         O       Fixed-IP xDSL         Marce x000 with this information, choose this option and enter the assigned IP Address, Subnet Mask, Gateway IP Address and DNS IP Address for your Broadband router.         O       PPPOE xDSL         If you connect to the Internet using an xDSL Modern and your ISP has provided you with a Password and a Service Name, then your ISP uses PPPoE to establish a connection. You must choose this option and enter the required information.         O       PPTP xDSL                                                                                                    | 8. Wählen Sie eine<br>der Internet-Verbin<br>benutzen, und klick<br>'Next' (Nächstes).                       | n Breitband-Typ<br>dung aus, die Sie<br>ken Sie dann auf                                                                                                    |
| If you connect to the Internet using an xDSL Modem and your ISP has provided you with a Password, Local IP<br>Address, Remote IP Address and a Connection ID, then your ISP uses PPTP to establish a connection. You<br>must choose this option and enter the required information.                                                                                                    |                                                                                                    |                                                                                                    |
| Fixed-IP xDSL         Enter the IP Address, Subnet Mask, Gateway IP Address and DNS IP Address provided to you by your ISP in the appropriate fields.         IP address assigned by your Service Provider:       172.1.1.1         Subnet Mask:       255.255.0.0         DNS address :       172.1.1.254         Back       OK         Klicken Sie auf 'OK' zum         (Der Inhalt dieser Seite van nach der Verbindungsmer Sie in Schritt 8 ausgewählten                                                                                                    |                                                                                                    | die Parameter für<br>ung ein, Sie sollten<br>en, der von Ihrem<br>r Verfügung gestellt<br>K zum Beenden.<br>Seite variiert, je<br>ngsmethode, die<br>gewählt haben) |
| Save setting successfully!<br>Please press APPLY button to restart the system for changes to take effect.<br>Apply                                                                                                    | 10. Klicken Sie auf                                                                                          | 'Apply' (Zuweisen).                                                                                                    |
| System Restarting! Please wait for a while !                                                                                                    | 11. Wenn Sie diese<br>ist der Router inne<br>Sekunden mit neue<br>betriebsbereit.                            | e Meldung sehen,<br>rhalb von 50<br>en Einstellungen                                                                                                    |
|                                                                                                    |                                                                                                    |                                                                                                    |

| 12. | Bitte verwenden | Sie Ihren | Computer, | um eine belie | bige V | Vebseite im | Internet |
|-----|-----------------|-----------|-----------|---------------|--------|-------------|----------|
|-----|-----------------|-----------|-----------|---------------|--------|-------------|----------|

aufzurufen, oder starten Sie eine Internet-Anwendung, und überzeugen Sie sich von ihrer ordnungsgemäßen Funktionsweise.

Anleitungen zu erweiterten Einstellungen und der Drahtlos-Netzwerkeinrichtung entnehmen Sie dem Benutzerhandbuch auf der mitgelieferten CD-ROM.